- 1. Open Edge and click on the Options button in the top-right corner of the Edge browser and select Settings.
- 2. Click on Default browser on the left.
- 3. Click the dropdown menu for Allow sites to be reloaded in Internet Explorer mode. ...
- 4. On the Option Internet Explorer mode pages. Click the Add and add the DVR/NVR IP address or site URL
- 5. If you're prompted to restart the browser, click Restart.

|                       |                |                                  | - 0              | $\times$ |
|-----------------------|----------------|----------------------------------|------------------|----------|
|                       |                | co c= @                          | a 🔹              |          |
|                       |                | New tab                          | Ctrl+1           |          |
|                       |                | New window                       | Ctrl + N         |          |
|                       | C2             | New InPrivate window             | Ctrl+Shift+N     |          |
|                       |                | Zoom —                           | 100% +           | 2        |
|                       | €=             | Favorites                        | Ctrl + Shift + O |          |
| +                     | Ē              | Collections                      | Ctrl+Shift+Y     |          |
|                       | Ð              | History                          | Ctrl + H         |          |
|                       | $\overline{+}$ | Downloads                        | Ctrl +J          |          |
|                       | B              | Apps                             |                  | >        |
| t visible             | 93             | Games                            |                  |          |
| NTO, ONTARIO 🥒 🗲      | 3              | Extensions                       |                  |          |
|                       | P              | Microsoft Rewards                |                  |          |
| 20 2                  | ~              | Performance                      |                  |          |
|                       | Q              | Alerts and tips                  |                  |          |
| ha                    | 0              | Print                            | Ctrl+P           |          |
| rampton TorOnto       | Ø              | Web capture                      | Ctrl + Shift + S |          |
| Hamilton              | යා             | Web select                       | Ctrl + Shift +X  |          |
| 12 mannieta - j       | B              | Share                            |                  |          |
| See full foreca:      | 8              | Find on page                     | Ctrl+F           |          |
|                       | An             | Read aloud                       | Ctrl + Shift + U |          |
| Sector and the sector | F              | Reload in Internet Explorer mode |                  |          |
|                       |                | More tools                       |                  | >        |
|                       | <b>1</b>       | Settings                         |                  |          |
| A CALLER              | 3              | Help and feedback                |                  | >        |
| 19/ 5/ 50             |                | Close Microsoft Edge             |                  |          |
| fortunately, the      | ese            | Harry                            |                  |          |
| ter stars have        | pas            | sed                              |                  |          |
|                       |                |                                  |                  |          |
|                       |                |                                  | = Feedback       | k –      |
|                       |                |                                  |                  |          |

| 🗖 🕄 Settings 🛛 🗙 🕂                                                            |                                                                                                    |                     |                      |                   |  |  |  |  |
|-------------------------------------------------------------------------------|----------------------------------------------------------------------------------------------------|---------------------|----------------------|-------------------|--|--|--|--|
| $\leftarrow$ $ ightarrow$ $	extbf{C}$ $	extbf{edge}$ Edge   edge://settings/d | lefaultBrowser                                                                                                    |                     |                      |                   |  |  |  |  |
| Settings                                                                      | Default browser                                                                                                    |                     |                      |                   |  |  |  |  |
| Q Search settings                                                             | Make Microsoft Edge your default browser                                                                                                |                     | Mak                  | e default         |  |  |  |  |
| Profiles                                                                      |                                                                                                    |                     |                      |                   |  |  |  |  |
| Privacy, search, and services                                                 |                                                                                                    |                     |                      |                   |  |  |  |  |
| <li>Appearance</li>                                                           | Internet Explorer compatibility                                                                                                    |                     |                      |                   |  |  |  |  |
| 🖻 Start, home, and new tabs                                                   | Las las and Freedomen and also in Missouris                                                                                             | @                   | Incompatible sites ( |                   |  |  |  |  |
| 🖻 Share, copy and paste                                                       | When browsing in Internet Explorer you can choose to automatically open sites in Microsoft Edge                                         |                     |                      |                   |  |  |  |  |
| 🔂 Cookies and site permissions                                                |                                                                                                    |                     |                      |                   |  |  |  |  |
| Default browser                                                               | Allow sites to be reloaded in Internet Evolore                                                                                          | ar mode (IF mode) 🤊 | A                    | llow 🗸            |  |  |  |  |
| ⊥ Downloads                                                                   | When browsing in Microsoft Edge, if a site requires Internet Explorer for compatibility, you can choose to reload it in Internet        |                     |                      |                   |  |  |  |  |
| 😤 Family                                                                      | Explorer mode                                                                                                    |                     |                      |                   |  |  |  |  |
| 🗊 Edge bar                                                                    | Internet Explorer mode pages                                                                                                    |                     |                      | Add               |  |  |  |  |
| A <sup>t</sup> Languages                                                      | These pages will open in Internet Explorer mode for 30 days from the date you add the page. You have 4 pages that'll automatically open |                     |                      |                   |  |  |  |  |
| Printers                                                                      |                                                                                                    |                     |                      |                   |  |  |  |  |
| System and performance                                                        | Page                                                                                                    | Date added          | Expires              | - <del>0-</del> - |  |  |  |  |
| 🖔 Reset settings                                                              | http://192.168.10.16/                                                                                                    | 6/21/2022           | 7/21/2022            | W                 |  |  |  |  |
| Phone and other devices                                                       | http://192.168.10.240/                                                                                                    | 6/16/2022           | 7/16/2022            | Ŵ                 |  |  |  |  |
| 🕅 Accessibility                                                               | http://192.168.10.38/                                                                                                    | 6/22/2022           | 7/22/2022            | ŵ                 |  |  |  |  |
| About Microsoft Edge                                                          |                                                                                                    |                     |                      |                   |  |  |  |  |

 $\operatorname{IE}$  mode will show the  $\operatorname{IE}$  logo as shown below

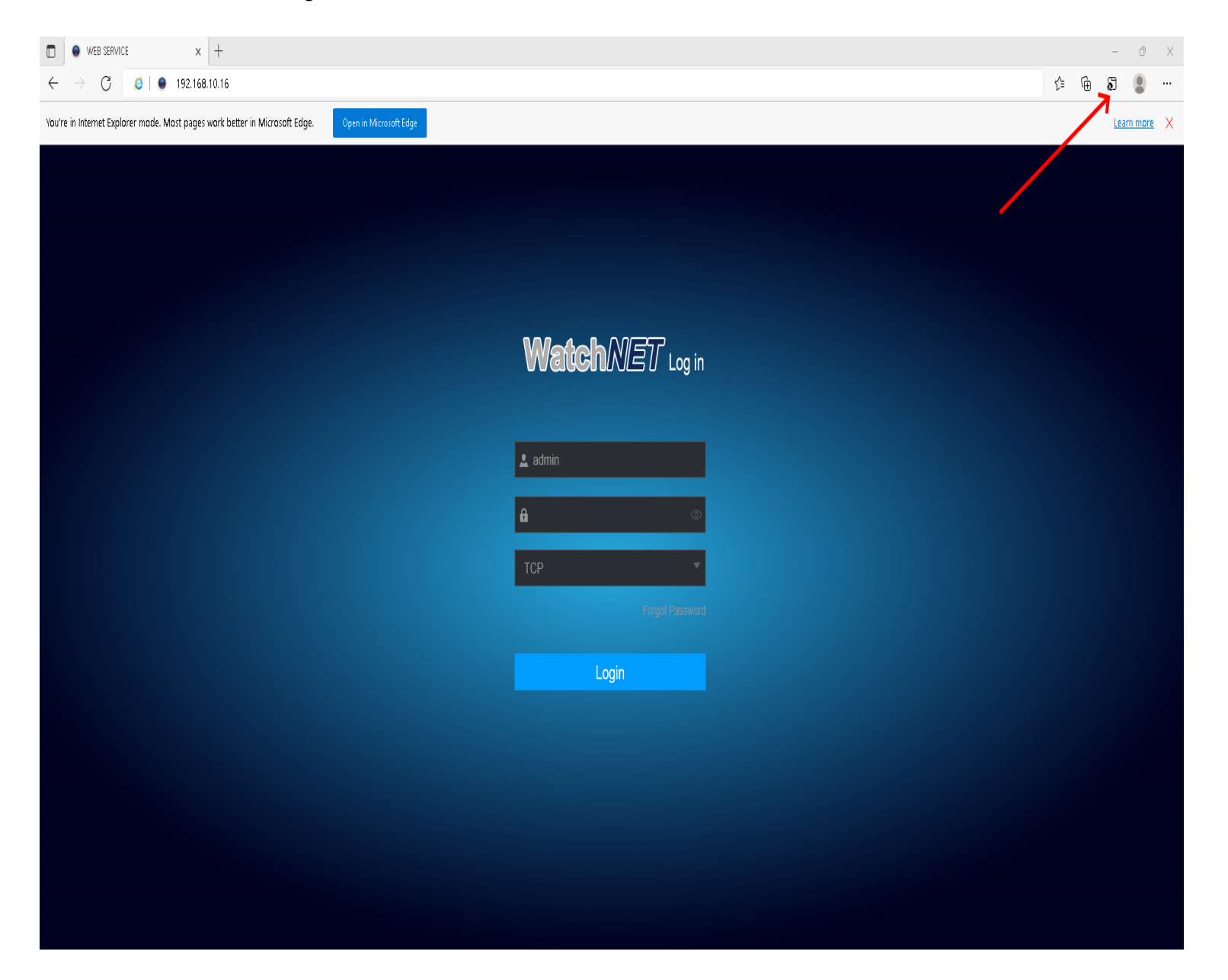